# Jahresupdate Schweiz 2021

Wir begrüßen Sie zur Saison 2021 mit unserem neuen PC CADDIE Jahresupdate.

Das PC CADDIE Jahresupdate können Sie seit dem 18.01.2021 in seiner offiziellen Version laden. Lesen Sie hier alles zu den Inhalten unserer PC CADDIE Version 2021.

### Fenster Intranet-Aktualisierung 2021

Mit der neuen PC CADDIE Version ab 18.01.2021 erhalten Sie das neue Fenster **Intranet Aktualisierung 2021**. Die Verbindung für das neue Intranet von Golfbox wird hiermit automatisch hergestellt.

| Intranet Aktualisierung 2021                                                             | ×                                          |
|------------------------------------------------------------------------------------------|--------------------------------------------|
| Zur neuen Saison sind folgende Sch<br>wieder alle Informationen im Intrane<br>werden.    | ritte nötig, damit<br>et aktuell angezeigt |
| Übertragen Sie Ihre Daten neu an das Intra                                               | net:                                       |
| Alle Mitglieder neu übertragen                                                           | offen 🚺                                    |
|                                                                                          | -                                          |
| Bitte prüfen Sie diese Informationen gewis                                               | senhaft:                                   |
| Clubadresse prüfen                                                                       | offen 💙                                    |
| Club-Personendaten pr üfen                                                               | offen ( 3)                                 |
| CR-Daten aller Plätze prüfen                                                             | offen                                      |
| Wir empfehlen Ihnen, dass Sie die aktueller<br>anderen Golfclubs aus dem Intranet laden: | n Daten der                                |
| Aktuelle Clubdaten von der Intranet-D                                                    | atenbank holen 5                           |
|                                                                                          |                                            |
| Intranet-Verbindung starten                                                              | 6                                          |
|                                                                                          | -                                          |
| Ich bin mit allen Punkten fertig                                                         | 7                                          |
| Vorerst abbrechen und beim nächsten                                                      | Start abarbeiten                           |
|                                                                                          |                                            |

#### 1. Alle Mitglieder neu übertragen

Das folgende Fenster mit OK bestätigen: Die Anzeige im Fenster **Intranet Aktualisierung 2021** rechts wechselt von **offen** auf **erledigt**.

| Personen-Upload                                                                                       | ×                                 |  |
|----------------------------------------------------------------------------------------------------|-----------------------------------|--|
| Sollen alle Mitglieder ins Intranet neu<br>hochgeladen werden?<br>Starten Sie normalerweise mit [OK]. | ✓ <u>O</u> K<br>★ <u>A</u> bbruch |  |
| Transfer Golfbox                                                                                      |                                   |  |
| 49%                                                                                                   |                                   |  |
| Abbruch                                                                                               |                                   |  |

Bitte beachten Sie, dass der Upload aller Mitglieder an Golfbox etwas länger dauert. Es müssen alle Mitglieder hochgeladen sein, bevor Sie eine Ausweis-Bestellung auslösen können.

#### 2. Clubadresse prüfen

Das folgende Fenster öffnet sich: Bitte prüfen, ob alle Angaben korrekt sind und mit OK bestätigen. Die Anzeige im Fenster **Intranet Aktualisierung 2021** rechts wechselt von **offen** auf **erledigt**.

| ub-Adresse        |                               |            |                |          |          |                     | ?    | > |
|-------------------|-------------------------------|------------|----------------|----------|----------|---------------------|------|---|
| Name:             |                               | ▶ Nan      | ne freisc      | halten   |          | > <u>w</u> eit      | ter  |   |
| Golfclub Sonr     | nenschein                     |            |                |          |          |                     |      |   |
| Landes-Code u     | ind Clubnummer:               | 041900     | 1              | Num      | mer      | < <u>Z</u> uri      | ick  |   |
| Landesgolfvert    | band:                         | (nicht     | gewählt        | t)       | Ŧ        | <b>√</b> <u>о</u> к |      |   |
| Hauptanschrift    | Postanschrift                 | Rech       | nungsar        | nschrift | t        | × Abb               | ruch |   |
| C/O:              |                               |            |                |          |          |                     |      |   |
| Postfach:         |                               |            |                |          |          |                     |      |   |
| Strasse:          | Teststr. 1                    |            |                |          |          |                     |      |   |
| PLZ:              | 77777                         |            |                |          |          |                     |      |   |
| Ort:              | Testhausen                    |            |                |          |          |                     |      |   |
| Steuer-Nr         |                               | UstID      |                |          |          |                     |      |   |
| Telefon           | 0123456789                    | 2.Nr       |                |          |          |                     |      |   |
| Telefax           | 0123456789                    |            |                |          |          |                     |      |   |
| Mail              | test@pccaddie.com             |            |                |          |          |                     |      |   |
| Homepage          |                               |            |                |          | $\oplus$ |                     |      |   |
| Koordinaten       | 47.7032047, 7.6408196         |            |                |          |          |                     |      |   |
| 💮 Angaben z       | um Club im <u>I</u> IS anzeig | gen und be | arbeiter       | ı        |          |                     |      |   |
| ▶ Li <u>z</u> enz | ▶ <u>P</u> robe               |            | ► E <u>x</u> t | ra       |          |                     |      |   |

#### 3. Club-Personendaten prüfen

Das folgende Fenster öffnet sich: Bitte prüfen, ob alle Angaben korrekt sind und mit OK bestätigen. Die Anzeige im Fenster **Intranet Aktualisierung 2021** rechts wechselt von **offen** auf **erledigt**.

| Clu | bpersonen                                                     |                                                                        |      |  |
|-----|---------------------------------------------------------------|------------------------------------------------------------------------|------|--|
|     | Zählen Sie in dieser Lis<br>die in Ihrem Golfclub e<br>Anlage | te alle Personen auf,<br>ine Funktion haben!<br>: Funktion Bezeichnung | Rang |  |
|     | Schmedding, Benedikt                                          | 0 0 Präsident                                                          | 1    |  |
|     |                                                               |                                                                        |      |  |
|     |                                                               |                                                                        |      |  |
|     |                                                               |                                                                        |      |  |
|     | Zusätzliche Person ergänzen F9                                | Angewählte Person bearbeiten                                           | F7   |  |
|     | Angewählte Person aus der Liste entferner                     | 1                                                                      | F5   |  |
|     | Daten der Clubpersonen im Serviceportal                       | prüfen                                                                 | FG   |  |

#### 4. CR-Daten aller Plätze prüfen

Die Course Rating Daten aller Plätze müssen neu geladen werden - bitte lesen Sie die Beschreibung unten. Die Anzeige im Fenster **Intranet Aktualisierung 2021** rechts wechselt von **offen** auf **erledigt**.

#### 5. Aktuelle Clubdaten von der Intranet-Datenbank holen

Hier werden ausschliesslich die Clubdaten der Schweizer Golfclubs geladen.

#### 6. Intranet Verbindung starten

Falls Sie die Verbindung starten möchten, klicken Sie diesen Button.

#### 7. Ich bin mit allen Punkten fertig

Sobald Sie alle Punkte abgearbeitet haben, klicken Sie diesen Button.

## Platzdaten neu laden

Die Course Rating Daten aller Plätze müssen neu geladen werden - mit Hilfe des Buttons **Neuen Platz laden** (Bitte NICHT die alten vorhandenen Plätze überschreiben, oder die alten Plätze löschen.)

| Platz auswählen                    |            |           |      |  |
|------------------------------------|------------|-----------|------|--|
| Wählen Sie den gewünschten         | 📑 Ende     |           |      |  |
| Platz-Bezeichnung                  | Nummer     | Version   | Code |  |
| Sunshine - course north            | 419001.0.0 | 0         | 1    |  |
| Sunshine - course south            | 419001.0.0 | 0         | 2    |  |
|                                    |            |           |      |  |
| + Neuen Platz anlegen F9 Pearbeite | en F7 [    | 🗓 Löschei | n F5 |  |

| Name SSS Q                        | K                  |
|-----------------------------------|--------------------|
| Version:                          | tranet             |
| -<br>C <u>] k</u> a               | opieren            |
| 9/10 11/12 13/14 15/16 17/18      |                    |
| Par/Vorgabe 1/2 3/4 5/6 7/8       | ochnamen           |
| So                                | oll <u>z</u> eiten |
| Loch Par Vorgabe Loch Par Vorgabe | ez: Par/Hcp        |
|                                   |                    |
| 2. 4 2 11. 4 11                   |                    |
| 3. 4 3 12. 4 12                   |                    |
| 4. 4 4 13. 4 13                   |                    |
| 5. 4 5 14. 4 14                   |                    |
| 6. 4 6 15. 4 15 🖨 D               | rucken F8          |
| 7. 4 7 16. 4 16                   |                    |
| 8. 4 8 17. 4 17                   |                    |
| 9. 4 9 18. 4 18                   |                    |
| Out 36 In 36                      |                    |
| 18-Löcher-Platz Tot 72            | bbruch             |

Das folgende Fenster zeigt die Plätze, die im Intranet zur Verfügung stehen. Bitte jeden Platz einzeln laden und die Platzdaten prüfen. Die Platzdaten für 9 Löcher sollten lediglich die entsprechenden Löcher (1-9 oder 10-18) gefüllt haben und auch nur den halben CR Wert des Course Ratings aufweisen. Gegebenenfalls ist ein erneutes Laden der Platzdaten zu einem späteren Zeitpunkt notwendig. Einem 18 Loch Platz stehen 5 Plätze zum Laden zur Verfügung: Loch 1-18, Front 9 (als 9 Loch Runde), Front 9 (als 18 Loch Runde), Back 9 (als 9 Loch Runde), Back 9 (als 18 Loch Runde).

| Platzdaten importieren                                                                                                    |                |            |          |            |                   |              | × |
|----------------------------------------------------------------------------------------------------|----------------|------------|----------|------------|-------------------|--------------|---|
|                                                                                                    | Welche Platzda | ten sollen | importie | rt werden? |                   | <u>✓ о</u> к |   |
| Platzname                                                                                                    | Club           | Anlage     | Platz    | Version    | Datum             | × Abbruch    |   |
| and the second second s |                | 1          | 2        | 2          | 18.11.20 - 4909 A | × 200000     |   |
| And a second second second                                                                                                    |                | 1          | 3        | 2          | 18.11.20 - 4909 A |              |   |
| the spectrum of the set                                                                                                    |                | 1          | 1        | 2          | 18.11.20 - 4909 A |              |   |
|                                                                                                    |                | 1          | 1        | 2          | 18.11.20 - 4909 A |              |   |

| Platzdaten:           |         |                             |          | ×                     |
|-----------------------|---------|-----------------------------|----------|-----------------------|
| <u>N</u> ame          | From    | nt 9                        | ]        | <b>√</b> <u>0</u> K   |
| ID: Club:<br>Version: | 2       | Anlage: 1<br>20201118 - 104 | Platz: 2 | Intranet     Kopieren |
| gelb blau             | rot     | 15/16                       | 17/18    |                       |
| Par/Vorgabe 1/2       | 3/4     | 5/6                         | weiss    | <u>L</u> ochnamen     |
|                       |         |                             |          | Soll <u>z</u> eiten   |
| Loch Par V            | /orgabe | Loch Par<br>10.             | Vorgabe  | Spez: Par/Hcp         |
| 2. 5                  | 2       | 11.                         | 1        |                       |
| з. з                  | 3       | 12.                         | i 61     |                       |
| 4. 5                  | 4       | 13.                         |          |                       |
| 5. 3                  | 5       | 14.                         |          |                       |
| 6. 5                  | 6       | 15.                         |          | Drucken F8            |
| 7. 4                  | 7       | 16.                         |          |                       |
| 8. 4                  | 8       | 17.                         |          |                       |
| 9. 4                  | 9       | 18.                         |          |                       |
| Out 37                |         | In C                        | 1        |                       |
| erste 9 Löcher        | -       | Tot 37                      |          | × Abbruch             |

## Intranetprüfung der Schweizer Golfer

Eine Intranet Prüfung der Golfer ist nur für Schweizer Golfer möglich. Sie verwenden dazu wie üblich den Button **Intranet** in der Personenmaske:

|   | n  |  |
|---|----|--|
| _ |    |  |
| - | e. |  |
|   | a  |  |

| Name       Nr.       041.9001.100085       Nr. wählen         Titel       Briefanrede         Vorname       Image: Status       Image: Status       Image: Status         Merkmale       Adresse       2.Adresse       Zahlung       Infos         Merkmale       Adresse       2.Adresse       Zahlung       Infos       Memo         Exact HCP       27.0       Best HCP        Details         Heimatclub       7719       Golfclub Markgräflerland Ka       Image: Image: Image                                                                                                    |                                                   |
|----------------------------------------------------------------------------------------------------|---------------------------------------------------|
| Suchkürzel Nr. 041.9001.100085 Nr. wählen   Titel Briefanrede   Vorname Image: Second Second | Name                                              |
| Titel   Vorname   Nachname <ul> <li>Event</li> <li>Kasse</li> <li>Timetable</li> <li>Infos</li> <li>Memo</li> </ul> Exact HCP   Adresse   2.Adresse   Zahlung   Infos   Memo   Exact HCP   27.0   Best HCP   -   Details   Heimatclub   7719   Golfclub Markgräflerland Ka   Heimatclub-ID   000036   15.10.18:   Intranet Check OK   Geschlecht   1 - Männlich   Altersklasse   6 - Senior   Mitgliedschaft   1 - Voll      Status   1 - Einzelperson   Unbenutzt   0 -   Zusatz-Info   Spielrecht   Volles SR   Swiss Golf   Geburt   20.03.2009   [11]   Datenschutz   Austritt                                                                                                    | Suchkürzel Nr. 041.9001.100085 Nr. wählen         |
| Vorname   Nachname    Event     Exact HCP    Adresse    2.Adresse   Zahlung   Infos   Memo      Exact HCP   2.Adresse   Zahlung   Infos   Memo      Exact HCP   2.Adresse   Zahlung   Infos   Memo   Exact HCP   2.Adresse   Zahlung   Infos   Memo   Exact HCP   2.Adresse   Zahlung   Infos   Memo   Exact HCP   2.Adresse   Zahlung   Infos   Memo   Exact HCP   2.Adresse   Zahlung   Infos   Memo   Exact HCP   2.Adresse   Zahlung   Infos   Memo   Altersklasse   6 - Senior   Volle   Mitgliedschaft   1 - Voll       Volles SR   Spielrecht   Information   Eintritt   20.03.2009   20.11   Datenschutz   Austritt                                                                                                    | Titel B <u>r</u> iefanrede                        |
| Nachname   Provent   Event   Merkmale   Adresse   2.Adresse   Zahlung   Infos   Memo   Exact HCP    Peimatclub   7719   Golfclub   Markgräflerland   Ka   Heimatclub-ID   000036   15.10.18:   Intranet   Check OK   Geschlecht   1 - Männlich   Altersklasse   6 - Senior   Mitgliedschaft   1 - Voll   Unbenutzt    0 -   Zusatz-Info   Spielrecht   Volles SR   Spielrecht   20.03.2009   [11]   Datenschutz   Austritt                                                                                                    | Vorname                                           |
| Event Kasse   Merkmale Adresse   2.Adresse Zahlung   Infos Memo   Exact HCP   27.0 Best HCP   Heimatclub 7719   Golfclub Markgräflerland Ka   Heimatclub-ID   000036   15.10.18:   Infos   Mitgliedschaft   1 - Einzelperson   Vinbenutzt   0 -   Zusatz-Info   Spielrecht   Volles SR   Spielrecht   20.03.2009   [11]   Datenschutz   Austritt                                                                                                    | Nachname                                          |
| Merkmale       Adresse       2.Adresse       Zahlung       Infos       Memo         Exact HCP       27.0       Best HCP        Details         Heimatclub       7719       Golfclub Markgräflerland Ka       = ••• +         Heimatclub-ID       000036       15.10.18: Intranet Check OK         Geschlecht       1 - •       Männlich       •         Altersklasse       6 - Senior       •         Mitgliedschaft       1 - Voll       •         Status       1 - Einzelperson       •         Unbenutzt       0 -       •         Zusatz-Info       •       •         Spielrecht       • volles SR       •       Swiss Golf         Geburt       •       •       •       •         Austritt       .       .       •       •                                                                                                    | Timetable                                         |
| Exact HCP27.0Best HCPDetailsHeimatclub7719Golfclub Markgräflerland Ka= ••• +Heimatclub-ID00003615.10.18: Intranet Check OKGeschlecht1 - • Männlich•Altersklasse6 - Senior•Mitgliedschaft1 - Voll•Status1 - Einzelperson•Unbenutzt0 -•Zusatz-Info••Spielrecht• volles SR• Swiss GolfGeburt20.03.2009 [11]• DatenschutzAustritt                                                                                                    | Merkmale Adresse 2.Adresse Zahlung Infos Memo     |
| Heimatclub7719Golfclub Markgräflerland KaHeimatclub-ID00003615.10.18: Intranet Check OKGeschlecht1 - • Männlich•Altersklasse6 - Senior•Mitgliedschaft1 - Voll•Status1 - Einzelperson•Unbenutzt0 -•Zusatz-Info••Spielrecht• volles SR• Swiss GolfGeburt•••Eintritt20.03.2009 [11]• DatenschutzAustritt                                                                                                    | Exact HCP 27,0 Best HCP Details                   |
| Heimatclub-ID00003615.10.18: Intranet Check OKGeschlecht1 - MännlichImage: Check OKAltersklasse6 - SeniorImage: Check OKAltersklasse6 - SeniorImage: Check OKMitgliedschaft1 - VollImage: Check OKStatus1 - EinzelpersonImage: Check OKUnbenutzt0 -Image: Check OKZusatz-InfoImage: Check OKImage: Check OKSpielrechtImage: Volles SRImage: Swiss GolfGeburtImage: Check OKImage: Check OKEintritt20.03.2009 [11]Image: DatenschutzAustrittImage: Check OK                                                                                                    | Heimatclub 7719 Golfclub Markgräflerland Ka 🗮 🚥 🕂 |
| Geschlecht1 - MännlichAltersklasse6 - SeniorMitgliedschaft1 - VollStatus1 - EinzelpersonUnbenutzt0 -Zusatz-InfoISpielrechtvolles SR Swiss GolfGeburtGast-InformationEintritt20.03.2009 [11]Austritt                                                                                                    | Heimatclub-ID 000036 15.10.18: Intranet Check OK  |
| Altersklasse6 - SeniorMitgliedschaft1 - VollStatus1 - EinzelpersonUnbenutzt0 -Zusatz-InfoImage: Senior Senior Seni                                          | Geschlecht 1 - 🛊 Männlich 💌                       |
| Mitgliedschaft1 - VollStatus1 - EinzelpersonUnbenutzt0 -Zusatz-InfoImage: Skipper Skipper Sk               | Altersklasse 6 - Senior                           |
| Status       1 - Einzelperson         Unbenutzt       0 -         Zusatz-Info       Image: Comparison of the system of the system                    | Mitgliedschaft 1 - Voll                           |
| Unbenutzt       0 -         Zusatz-Info       Image: Spielrecht         Spielrecht       volles SR         Geburt       Image: Gast-Information         Eintritt       20.03.2009 [11]         Austritt                                                                                                    | Status 1 - Einzelperson 💌                         |
| Zusatz-Info         Spielrecht         volles SR         Geburt         Gast-Information         Eintritt         20.03.2009 [11]         Datenschutz         Austritt                                                                                                    | Unbenutzt 0 -                                     |
| Spielrecht     volles SR     Swiss Golf       Geburt     (i) Gast-Information       Eintritt     20.03.2009 [11]     Datenschutz       Austritt                                                                                                    | Zusatz-Info                                       |
| Geburt     (i) Gast-Information       Eintritt     20.03.2009 [11]     ⑦ Datenschutz       Austritt                                                                                                    | Spielrecht volles SR 💌 🛨 Swiss Golf               |
| Eintritt 20.03.2009 [11] 🖓 Datenschutz                                                                                                    | Geburt (i) Gast-Information                       |
| Austritt                                                                                                    | Eintritt 20.03.2009 [11] 😯 Datenschutz            |
|                                                                                                    | Austritt                                          |

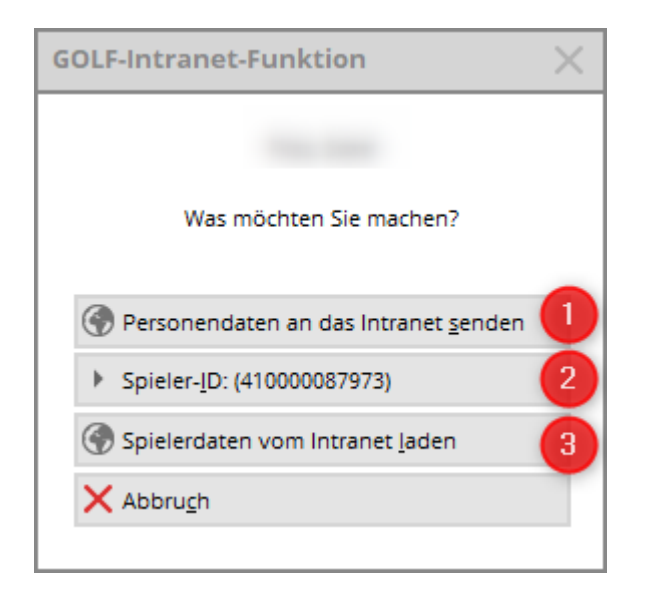

- 1. Die Personendaten werden an das Intranet gesendet
- 2. Die Spieler-ID

Mit **Spielerdaten vom Intranet laden** erhalten Sie die übliche Maske des Personenabgleichs:

| Person suchen:             |                                                                                                    | × |
|----------------------------|----------------------------------------------------------------------------------------------------|---|
|                            | Sollen die Daten übernommen werden?                                                                                                    |   |
| Club:                      | 417719 Golfclub Markgräflerland Kandern e.V. X Abbruch                                                                                                    |   |
| Mitglieds-Nr:              |                                                                                                    |   |
| Anrede:                    | Titel: Herr                                                                                                    |   |
| Vorname:                   | Zusatz:                                                                                                    |   |
| Nachname:                  |                                                                                                    |   |
| Geschlecht:                | 1 Carlos Carlos |   |
| Funktion:<br>Geburtsdatum: | Bezeichnung:                                                                                                    |   |
| HCP:                       | 27,0 Datum: 16.12.2020 Status                                                                                                    |   |
| Status:                    | gültig bis:                                                                                                    |   |
| Verbands-ID:               | 410000087973 Karte gültig:                                                                                                    |   |

Die bisher übliche Auswahlliste, falls der Club nicht bekannt ist oder nur ein Teil des Namens bekannt ist, wird nicht mehr angezeigt.

### Neues Mitglied anlegen und Abgleich

Wenn Sie ein neues Mitglied in PC CADDIE anlegen, welches bereits schon Mitglied in einem anderen Golfclub war, dann empfehlen wir folgende Reihenfolge:

1. Neu-Anlage der Person in PC CADDIE und Intranet-Abgleich

| <u>e</u>           |                                                                                                    |                                           |               |                                      |                                 |                      |                                               | ? _ [                                                                                                    |          |
|--------------------|----------------------------------------------------------------------------------------------------|-------------------------------------------|---------------|--------------------------------------|---------------------------------|----------------------|-----------------------------------------------|----------------------------------------------------------------------------------------------------|----------|
| Name<br>Suchkürzel | NEU Nr. 041.9001.101416 Nr. wählen                                                                                                    | <u>K</u> orrespondenz<br><u>V</u> ermerke | <u>O</u> ffen | E- <u>M</u> ail<br>Ansprech <u>p</u> | <u>D</u> atensatz-Ä<br>artner l | nderungen<br>Kontakt | <u>S</u> uche<br>Übersicht über <u>a</u> lles | Image: Image: Image | ►<br>F12 |
| Titel              | Herr B <u>r</u> iefanrede                                                                                                    |                                           | _             |                                      |                                 |                      |                                               |                                                                                                    |          |
| Vorname            |                                                                                                    |                                           |               |                                      |                                 |                      |                                               | + Neu                                                                                                    |          |
| Nachname           | 2                                                                                                    |                                           |               |                                      |                                 |                      |                                               | ✓ <u>S</u> ichern                                                                                                    | F11      |
| 🖤 Event            | لَّه <u>K</u> asse الله المعامة المحمد المحمد |                                           |               |                                      |                                 |                      |                                               | 🔟 <u>L</u> öschen                                                                                                    | F5       |
| Merkmale Adre      | esse <u>2</u> .Adresse Zahlung Inf <u>o</u> s Memo                                                                                                    |                                           |               |                                      |                                 |                      |                                               |                                                                                                    | n F6     |
| Exact HCP          | 12,0 Best HCP Details                                                                                                    |                                           |               |                                      |                                 |                      |                                               | Report                                                                                                    |          |
| Heimatclub         | 7719 Golfclub Markgräflerland Ka 🗮 🚥 🕂                                                                                                    |                                           |               |                                      |                                 |                      |                                               | 🔮 Umsatzk                                                                                                    | onto     |
| Heimatclub-ID      | 000955 09:43: Intranet Check OK                                                                                                    |                                           |               |                                      |                                 |                      |                                               | Greenfee                                                                                                    | F8       |
| Geschlecht         | 1 - 🛊 Männlich 💌                                                                                                    |                                           |               |                                      |                                 |                      |                                               | W Export                                                                                                    |          |
| Altersklasse       | 4 - Erwachsen 💌                                                                                                    |                                           |               |                                      |                                 |                      |                                               | SMS                                                                                                    |          |
| Mitgliedschaft     | 0 -                                                                                                    |                                           |               |                                      |                                 |                      |                                               | P://0 Online                                                                                                    |          |
| Status             | 0 -                                                                                                    |                                           |               |                                      |                                 |                      |                                               |                                                                                                    |          |
| Verschiedenes      | 0 -                                                                                                    |                                           |               |                                      |                                 |                      |                                               | Karte                                                                                                    |          |
| Zusatz-Info        | =                                                                                                    |                                           |               |                                      |                                 |                      |                                               | Sperren                                                                                                    |          |
|                    |                                                                                                    |                                           |               |                                      |                                 |                      |                                               |                                                                                                    |          |
| Geburt             | 26.10.1965 (i) Gast-Information                                                                                                    |                                           |               |                                      |                                 |                      |                                               |                                                                                                    |          |
| Eintritt           | 04.02.2021 😯 Datenschutz                                                                                                    |                                           |               |                                      |                                 |                      |                                               |                                                                                                    |          |
| Austritt           |                                                                                                    | Dptionen                                  | Cł            | rl F5 + Neu                          |                                 | Ctvl F6 📝            | Edit Chrl F                                   | 7 📑 <u>E</u> nde                                                                                                    |          |

Die Information des Swiss Golf Servers hinsichtlich dem Handicap, dem Geburtsdatum und dem Geschlecht wird in der Person gespeichert.

2. Auswahl des jeweiligen Mitgliedsstatus - die Person wird zum Mitglied.

| 🧕 Abresch, Herr Michael                                                                                                    |                                                                                                    | ? _ 🗆 X                                           |
|----------------------------------------------------------------------------------------------------|----------------------------------------------------------------------------------------------------|---------------------------------------------------|
| Name<br>Suchkürzel abmi Nr. 041.9001.018722 Nr. wählen                                                                                                    | Korrespondenz E- <u>M</u> ail <u>D</u> atensatz-Änderungen <u>S</u> uche<br><u>V</u> ermerke <u>O</u> ffen Ansprechgartner Kontakt Übersicht über <u>a</u> lles |                                                   |
| Titel Briefanrede<br>Vorname<br>Nachname                                                                                                    | ✓ 04.02.21 09:48 NEU Neu angelegt: Abresch, Herr Michael (0419001101416)                                                                                        | + Neu<br>Andern F11<br>Löschen F5<br>Cal Kopieren |
| Merkmale         Adresse         Zadresse         Zaniung         Intos         Memo           Exact HCP         12,0         Best HCP          Details           Heimatclub         7719         Golfclub Markgräfierland Ka          Heimatclub                                                                                                    |                                                                                                    | Report                                            |
| Heimatclub-ID 000955 09:43: Intranet Check OK<br>Geschlecht 1 - P Männlich<br>Altersklasse 6 - Senior                                                                                                    |                                                                                                    | Greenfee F8                                       |
| Mitgliedschaft 1 - Voll Status 1 - Einzelperson                                                                                                    |                                                                                                    | Pillo Online                                      |
| Verschiedenes     0 -       Zusatz-Info     Image: Comparison of the second second se |                                                                                                    | Sperren                                           |
| Geburt 26.10.1965 [55] (i) Gast-Information<br>Eintritt 04.02.2021 (i) Datenschutz                                                                                                    |                                                                                                    |                                                   |
| Austritt                                                                                                    | Poptionen (Irl F5 + Neu (Irl F6 / Edit (Irl F7                                                                                                    | ➡ <u>E</u> nde                                    |

3. Die Swiss Golf Server ID für dieses Mitglied wird vergeben:

| Verbands-ID         |                           |                                   | × |
|---------------------|---------------------------|-----------------------------------|---|
| ID dieses Spielers: | <mark>410000087846</mark> | ✓ <u>O</u> K<br>★ <u>A</u> bbruch |   |

## **Intranet Abgleich Professionals**

Auch die Professionals der Swiss PGA können abgeglichen werden:

| Person suchen:                         | ×                   |
|----------------------------------------|---------------------|
| Sollen die Daten übernommen werden?    | <b>√</b> <u>о</u> к |
| Club: 418000 Swiss PGA                 | × Abbruch           |
| Mitglieds-Nr:                          |                     |
| Anrede: Titel:                         |                     |
| Vorname: Zusatz:                       |                     |
| Nachname:                              |                     |
| Geschlecht: 1 🏺 Männlich 💌             |                     |
|                                        |                     |
| Funktion: Bezeichnung:                 |                     |
| Geburtsdatum:                          |                     |
| HCP: 0,0 Datum: 16.12.2020 Status      |                     |
| Status:                                |                     |
| Verbands-ID: 8000-850404 Karte gültig: |                     |

Das Handicap ist 0,0. Unter Details finden Sie die Unterscheidung Pro oder Amateur:

|   | <u>M</u> erkmale       | <u>A</u> dresse        | 2.Adresse        | Zahlung     | Inf <u>o</u> s | Memo                |   |
|---|------------------------|------------------------|------------------|-------------|----------------|---------------------|---|
|   | Exact HCP              | 0,0                    | Best H           | ICP         | Pro -          | Details             |   |
|   | Heimatclub             | 800                    | 0 Swiss PG       | А           |                | +                   |   |
|   | Heimatclub-ll          | D 850                  | 404 13:20: Inti  | ranet Check | ОК             |                     |   |
| E | rweiterte Ha           | andicap-li             | nformation       | en          |                |                     | × |
|   | Тур:                   | Pro                    |                  |             | •              | <b>√</b> <u>о</u> к |   |
|   | Handicap ges           | perrt bis zu           | diesem Datum     | 1:          |                | Abbruch             |   |
|   | Prüf-Datum:<br>Status: | 17.01.21<br>Intranet ( | Theck OK         | Zeit: 1     | 3:20           | ₹ <u>Booldan</u>    |   |
|   | Heimatclub:            | Swiss PG               | A                |             |                |                     |   |
|   | Spielrecht:            | Regional               | + volles Spielre | echt        |                |                     |   |
|   | Funktion:              |                        |                  |             |                |                     |   |
|   | Hcp bis z              | um obigen              | Datum nicht m    | iehr prüfen | FG             |                     |   |
|   | 🖍 Ergebnis             | -Historie be           | arbeiten         |             | F7             |                     |   |
|   |                        |                        |                  |             |                |                     |   |

## **Swiss Golf Magazin**

Alle Mitglieder werden automatisch für das Swiss Golf Magazin aktiviert. Adressänderungen werden sofort entsprechend geändert. Auch die Zusatzinfo **NOMAG** für Mitglieder, die kein Swiss Golf Magazin wünschen, ist nachwievor aktiv.

#### Ausweisbestellung 2021

Die Ausweisbestellung funktioniert wie wir es gewohnt sind. Den Menüpunkt finden Sie unter **Personen - Ausweise bestellen**.

| Ausweis-Bestellung   | ;                 |                     | ?           | $\times$ |
|----------------------|-------------------|---------------------|-------------|----------|
| Layout               |                   | Editieren           | 1 Ausgeben  |          |
| Clubname:            | Test              |                     |             |          |
| Anschrift:           | 77777 Testhausen  | -                   | 2 2 Prüfen  |          |
| Personengruppe       |                   | 4                   |             |          |
| Alle Mitglieder      | Ψ.                | Defi <u>n</u> ieren | 3 Bestellen |          |
| Reihenfolge          |                   | <u>V</u> on-Bis     | -           |          |
| Alphabetical (names  | 5) 💌              | Bearbe <u>i</u> ten | Vermerken   |          |
| Alle Mitglieder gemä | äß Personengruppe | Markierung          |             |          |
|                      |                   |                     | 📑 Ende      |          |

Die drei Buttons rechts **1** Ausgeben 2 Prüfen 3 Bestellen stellen die Reihenfolge der Bestellung dar.

Mit **Ausgeben** starten Sie die Bestellung. Im folgenden Fenster bitte die Erst-Bestellung markieren:

| Ausweis-Datei                                                       |                                                                                                    |                                   |
|---------------------------------------------------------------------|----------------------------------------------------------------------------------------------------|-----------------------------------|
| Speichern unter:<br>Clubnummer:<br>Clubname: 1. Zeile:<br>2. Zeile: | C:\PCCADDIED\USER_1\DATEN\ 📂 🔯<br>9001<br>Test                                                                      | ✓ <u>O</u> K<br>★ <u>A</u> bbruch |
| Anschrift:<br>Ausgabejaar:                                          | 77777 Testhausen          Name + Anschrift bearbeiten         2021         Erst-Bestellung         Folge-Bestellung |                                   |

Die Ausweise werden lediglich für alle Mitglieder mit vollem Spielrecht bestellt. Mitglieder mit eingeschränktem - oder keinem Spielrecht erhalten keinen Ausweis. Für diese Mitglieder erhalten Sie als Information eine Fehlermeldung:

| Fehler bei der Ausweisbestellung                               |                                                      | $\Box$ ×     |  |
|----------------------------------------------------------------|------------------------------------------------------|--------------|--|
| Bei dieser                                                     | n Personen konnten keine Ausweise bestellt werden:   | <u>✓ о</u> к |  |
| Second Segment                                                 | Person im Intranet nicht prüfbar: 0419001100614      | × Abbruch    |  |
|                                                                | Person im Intranet nicht prüfbar: 0419001100084      |              |  |
|                                                                | Nicht bestellt: Ausweis nur mit vollem Spielrecht: K |              |  |
|                                                                | Person im Intranet nicht prüfbar: 0419001100100      |              |  |
|                                                                | Person im Intranet nicht prüfbar: 0419001100092      |              |  |
|                                                                |                                                      |              |  |
|                                                                |                                                      |              |  |
|                                                                |                                                      |              |  |
|                                                                |                                                      |              |  |
|                                                                |                                                      |              |  |
| Bitte prüfen Sie die Personen und bestellen bei Bedarf erneut! |                                                      |              |  |

Unter **2** *Prüfen* erhalten Sie die Prüfliste. Bitte prüfen Sie die Handicaps Ihrer Mitglieder.

| Ausweis-Bestellung                                                       | ×                 |
|--------------------------------------------------------------------------|-------------------|
| Geben Sie ein, wie die Ausweis-Datei heisst und<br>wo sie zu finden ist: | Drucken F8        |
| Datei: C:\PCCADDIED\USER_1\DATEN\ASG9001.AUT                             | × <u>A</u> bbruch |
| Linien zwischen den Zeilen                                               |                   |
| Bestellung definitiv schicken                                            |                   |
| Zusätzliche E-Mail-Adresse für Bestellinformationen:                     |                   |
| Bisherige Bestellinformationen löschen     F5                            |                   |
| R Bisherige Bestellungen auflisten oder löschen F6                       |                   |

## Ausweisbestellung

#### Datei: C:\PCCADD \USER\_1\DATEN\ASG9001.AUT (04.02.21, 09:36:36)

| Bestellnummer: | 20210010 |
|----------------|----------|
| Clubname:      | Test     |

Ort:

77777 Testhausen

|     |                |         |               |    |          |       |      | Stand: | 04.02.21, 09:36 Uhr |
|-----|----------------|---------|---------------|----|----------|-------|------|--------|---------------------|
| Nr. | Magn.          | Jahr    | Name          |    | Funktion | Kenn. | Нср  | Club   | Nummer              |
| 1   | 90012021018721 | 2021    | 100 Table 100 |    |          |       | z    | 9001   | 018721              |
| 2   | 90012021001407 | 2021    |               |    |          |       |      | 9001   | 001407              |
| 3   | 90012021002001 | 2021    |               |    |          |       | 8,7  | 9001   | 002001              |
| 4   | 90012021100975 | 2021    |               |    |          |       | 32,6 | 9001   | 100975              |
| 5   | 90012021101282 | 2021    |               |    |          |       | 25,9 | 9001   | 101282              |
| 6   | 90012021101091 | 2021    |               |    |          |       | 37,0 | 9001   | 101091              |
| 7   | 90012021000002 | 2021    |               |    |          |       |      | 9001   | 000002              |
| 8   | 90012021100614 | 2021    |               |    |          |       | Z    | 9001   | 100614              |
| 9   | 90012021100659 | 2021    |               |    |          |       | 9,2  | 9001   | 100659              |
| 10  | 90012021100085 | 2021    |               |    |          |       | Z    | 9001   | 100085              |
| 11  | 90012021100084 | 2021    |               |    |          |       | Z    | 9001   | 100084              |
| 12  | 90012021100882 | 2021    |               |    |          |       | 34,6 | 9001   | 100882              |
| 13  | 90012021100117 | 2021    |               |    |          |       |      | 9001   | 100117              |
| 14  | 90012021500001 | 2021    |               |    |          |       |      | 9001   | 500001              |
| 15  | 90012021100099 | 2021    |               |    |          |       |      | 9001   | 100099              |
| 16  | 90012021100065 | 2021    |               |    |          |       | 11,2 | 9001   | 100065              |
| 17  | 90012021018720 | 2021    |               |    |          |       | 7,0  | 9001   | 018720              |
| 18  | 90012021100011 | 2021    |               |    |          |       | 54,0 | 9001   | 100011              |
| 19  | 90012021100020 | 2021    |               |    |          |       | 22,4 | 9001   | 100020              |
| 20  | 90012021100116 | 2021    |               |    |          |       |      | 9001   | 100116              |
| 21  | 90012021002002 | 2021    |               |    |          |       | 14,9 | 9001   | 002002              |
| 22  | 90012021000001 | 2021    |               |    |          |       | 26,6 | 9001   | 000001              |
| 23  | 90012021100090 | 2021    |               |    |          |       | 19,3 | 9001   | 100090              |
| 24  | 90012021100089 | 2021    |               |    |          |       | 13,9 | 9001   | 100089              |
| 25  | 90012021100013 | 2021    |               |    |          |       | 3,2  | 9001   | 100013              |
| 26  | 90012021100010 | 2021    |               |    |          |       | 2,0  | 9001   | 100010              |
| 27  | 90012021100092 | 2021    |               |    |          |       | Z    | 9001   | 100092              |
| 28  | 90012021018719 | 2021    |               |    |          |       | 7,6  | 9001   | 018719              |
|     | Hcp-Index:     | Hcp bis | 36:           | 15 |          |       |      |        |                     |
|     |                | Hcp bis | 54:           | 2  |          |       |      |        |                     |
|     |                | Zweitmi | tglied:       | 5  |          |       |      |        |                     |
|     |                | Keine:  |               | 6  |          |       |      |        |                     |
|     | Total:         |         |               | 0  |          |       |      |        |                     |

Mit **3 Bestellen** wird die Bestellung der Ausweise in Auftrag gegeben.

| Ausweis-Bestellung                                                       | ×                |
|--------------------------------------------------------------------------|------------------|
| Geben Sie ein, wie die Ausweis-Datei heisst und<br>wo sie zu finden ist: | <u>Bestellen</u> |
| Datei: C:\PCCADDIED\USER_1\DATEN\ASG9001.AUT                             | X Abbruch        |
| Linien zwischen den Zeilen                                               |                  |
| Bestellung definitiv schicken                                            |                  |
| Zusätzliche E-Mail-Adresse für Bestellinformationen:                     |                  |
| Bisherige Bestellinformationen löschen     F5                            |                  |
| R Bisherige Bestellungen auflisten oder löschen F6                       |                  |
|                                                                          |                  |

Die Bestellliste wird mit der Spalte **OK+B** für OK - Bestätigt ergänzt; evtl Fehlermeldungen erkennen Sie am ERROR:

## <u>Ausweisbestellung</u>

#### Datei: C:\PCCADD \USER\_1\DATEN\ASG9001.AUT (20.01.21, 09:22:13)

| Bestellnummer: | 20210001 |
|----------------|----------|
| Clubname:      | Test     |
|                |          |

Ort:

77777 Testhausen

|     |                |          |         |    |          |       | 5    | Stand: 2 | 20.01.21, | 0 🚺 Uhr |
|-----|----------------|----------|---------|----|----------|-------|------|----------|-----------|---------|
| Nr. | Magn.          | Jahr     | Name    |    | Funktion | Kenn. | Нср  | Club     | Nummer    | •       |
| 1   | 90012021002001 | 2021     |         |    |          |       | 8,7  | 9001     | 002001    | OK+B    |
| 2   | 90012021100975 | 2021     |         |    |          |       | 32,6 | 9001     | 100975    | OK+B    |
| 3   | 90012021101282 | 2021     |         |    |          |       | 25,9 | 9001     | 101282    | OK+B    |
| 4   | 90012021101091 | 2021     |         |    |          |       | 37,0 | 9001     | 101091    | OK+B    |
| 5   | 90012021000002 | 2021     |         |    |          |       | 0,0  | 9001     | 000002    | OK+B    |
| 6   | 90012021100659 | 2021     |         |    |          |       | 9,2  | 9001     | 100659    | OK+B    |
| 7   | 90012021100085 | 2021     |         |    |          |       | Z    | 9001     | 100085    | OK+B    |
| 8   | 90012021100882 | 2021     |         |    |          |       | 34,6 | 9001     | 100882    | OK+B    |
| 9   | 90012021100117 | 2021     |         |    |          |       | 0,0  | 9001     | 100117    | OK+B    |
| 10  | 90012021500001 | 2021     |         |    |          |       | 0,0  | 9001     | 500001    | OK+B    |
| 11  | 90012021100099 | 2021     |         |    |          |       | 0,0  | 9001     | 100099    | OK+B    |
| 12  | 90012021100065 | 2021     |         |    |          |       | 0,0  | 9001     | 100065    | OK+B    |
| 13  | 90012021018720 | 2021     |         |    |          |       | 7,0  | 9001     | 018720    | OK+B    |
| 14  | 90012021100011 | 2021     |         |    |          |       | 54,0 | 9001     | 100011    | OK+B    |
| 15  | 90012021100020 | 2021     |         |    |          |       | 22,4 | 9001     | 100020    | OK+B    |
| 16  | 90012021100116 | 2021     |         |    |          |       | 0,0  | 9001     | 100116    | OK+B    |
| 17  | 90012021002002 | 2021     |         |    |          |       | 14,9 | 9001     | 002002    | OK+B    |
| 18  | 90012021000001 | 2021     |         |    |          |       | 26,6 | 9001     | 000001    | OK+B    |
| 19  | 90012021100090 | 2021     |         |    |          |       | 19,3 | 9001     | 100090    | OK+B    |
| 20  | 90012021100089 | 2021     |         |    |          |       | 13,9 | 9001     | 100089    | OK+B    |
| 21  | 90012021100013 | 2021     |         |    |          |       | 0,0  | 9001     | 100013    | OK+B    |
| 22  | 90012021100010 | 2021     |         |    |          |       | 2,0  | 9001     | 100010    | ERROR   |
| 23  | 90012021018719 | 2021     |         |    |          |       | 7,6  | 9001     | 018719    | OK+B    |
|     | Hcp-Index:     | Hcp bis  | 36:     | 20 |          |       |      |          |           |         |
|     |                | Hcp bis  | 54:     | 2  |          |       |      |          |           |         |
|     |                | Zweitmit | tglied: | 1  |          |       |      |          |           |         |
|     |                | Keine:   |         | 0  |          |       |      |          |           |         |
|     | Total:         |          |         | 0  |          |       |      |          |           |         |

PC CADDIE 2021 © 1988-2020 PC CADDIE AG

Golfclub Sonnenschein, Testhausen

Sobald die Bestellung ausgelöst ist, finden Sie in dem CRM Fenster jedes Mitglieds einen entsprechenden CRM Eintrag zu dieser Bestellung. Mit Hilfe dieses CRM Eintrages können Sie den Status der Bestellung prüfen.

| <u>1</u>                                   |                                     |                                                 |                          |                                                  |                           |                                               | ? _ [                                                                                                    |           |
|--------------------------------------------|-------------------------------------|-------------------------------------------------|--------------------------|--------------------------------------------------|---------------------------|-----------------------------------------------|----------------------------------------------------------------------------------------------------|-----------|
| Name<br>Suchkürzel                         | Nr. 041.9001.100882 Nr. wählen      | <u>K</u> orrespondenz<br><u>V</u> ermerke       | E-                       | Mail <u>D</u> atensa<br>Ansprech <u>p</u> artner | itz-Änderungen<br>Kontakt | <u>S</u> uche<br>Übersicht über <u>a</u> lles | Image: Image: Ima | ►<br>F12  |
| Vorname                                    | Briefanrede                         | <ul><li>✓ 19.02.09</li><li>✓ 15.01.18</li></ul> | 16:37 NEU<br>18:05 RECH  | Neu angelegt:                                    |                           |                                               | + <u>N</u> eu                                                                                                    |           |
| Nachname Tevent                            | e 🙆 Iimetable 🚱 Intranet            | ✓ 15.01.18<br>↓ 20.01.21                        | 18:10 MAHN<br>09:34 ACRD | Mahnung 1                                        | Ban (18)                  |                                               | <u>Ä</u> ndern                                                                                                    | F11<br>F5 |
| Merkmale Adresse                           | Adresse Zahlung Inf <u>o</u> s Memo |                                                 |                          |                                                  |                           |                                               | C Kopieren                                                                                                    | 1         |
| Exact HCP 34,6<br>Heimatclub               | Best HCP +17.0 Details              |                                                 |                          |                                                  |                           |                                               | Report                                                                                                    | onto      |
| Heimatclub-ID 10088<br>Geschlecht 2 -      | 2 Weiblich                          |                                                 |                          |                                                  |                           |                                               | Greenfee                                                                                                    | F8        |
| Altersklasse 6 - S<br>Mitgliedschaft 1 - V | enior 💌                             |                                                 |                          |                                                  |                           |                                               |                                                                                                    |           |
| Status 1 - E                               | inzelperson                         |                                                 |                          |                                                  |                           |                                               | P://0 Online                                                                                                    |           |
| Zusatz-Info Not p                          | aid 📃                               |                                                 |                          |                                                  |                           |                                               | Sperren                                                                                                    |           |
| Spielrecht volle<br>Geburt                 | IS SR Swiss Golf                    |                                                 |                          |                                                  |                           |                                               |                                                                                                    |           |
| Eintritt 19.02.<br>Austritt                | 2009 [11] 🔮 Datenschutz             |                                                 | Ctrl FS                  | 5 + <u>N</u> eu                                  | Ckrl F6 📝                 | Edit Ctrl F7                                  | <u></u> Ende                                                                                                    |           |

| Info: Kartenb                                        | estellung                                                                                                    | _ 🗆 X                                                                    |
|------------------------------------------------------|----------------------------------------------------------------------------------------------------|--------------------------------------------------------------------------|
| Kontakt:                                             | Ansprechpartner:                                                                                                    | ✓ <u>о</u> к F12                                                         |
| Projekt:                                             | Cardorder: 20210001 ACRD20210001 E Details                                                                                              | Sichern F11                                                              |
| Kategorie:                                           | Association Card Order 💌 🖍 Edit                                                                                                    | g." Encolge 15                                                           |
| Betreff:                                             | Kartenbestellung                                                                                                    | Rückfrage         Antwort         Stamp         Info-Link         Privat |
| Termin:                                              | 20.01.2021 Zeit: 09:34 Dauer erwartet:                                                                                                  | 📞 A <u>n</u> ruf                                                         |
| Erinnerung:                                          | 20.01.2021 Zeit: 09:34 Dauer:                                                                                                    |                                                                          |
| Für:<br>Sichtbar:<br>Status:<br>Erstellt:<br>Anhang: | Imm Mitarbeiterplan anzeigen       Von:       Tester         Von:       Tester         Imm Mitarbeiterplan anzeigen       Neuer Eintrag |                                                                          |
| Farbe:                                               | Anhang öffnen F6 Kontakt öffnen F7                                                                                                    | X Abbruch                                                                |

Um den Bestellstatus zu erfahren, klicken Sie auf das Kartensymbol:

| <u>K</u> orrespondenz | 2            | E- <u>N</u> | <u>/</u> ail          | <u>D</u> aten | satz-Änderunger | n <u>s</u>     | uche                 |
|-----------------------|--------------|-------------|-----------------------|---------------|-----------------|----------------|----------------------|
| <u>V</u> ermerke      | <u>O</u> ffe | n           | Ansprech <u>p</u> art | ner           | Kontakt         | Übersich       | t über <u>a</u> lles |
| ✓ 19.02.09            | 16:37        | NEU         | Neu angele            | egt:          |                 |                |                      |
| ✓15.01.18             | 18:05        | RECH        | Rechnung              | 19            |                 |                |                      |
| ✓15.01.18             | 18:10        | MAHN        | 🖨 Mahnung 1           | I             |                 |                |                      |
| 1 20.01.21            | 09:34        | ACRD        | Kartenbest            | ellung        | /               |                |                      |
|                       |              |             |                       |               |                 |                |                      |
| optionen              |              | Ctal F5     | <u>+ N</u> eu         |               | Ctal F6         | 🖍 <u>E</u> dit | Ctrl F7              |
| Kartenbest            | ellung       | ;:          | - 20.01.21            | 1 09:34       | 4:19            |                | _ ×                  |
| Mitglied:             |              |             |                       |               |                 |                |                      |
| Order:                | 2021         | 0001        | 20.01.21 09:34:       | 19            |                 |                |                      |
| GUID:                 | F5C8         | 7F8B-D6F    | 0-42A5-8D76-EI        | B57704        | 8B006           |                |                      |
| Status:               | 1 - Bes      | tellt (crea | ated)                 |               |                 | Ende           | F12                  |

Sobald der Bestellvorgang abgeschlossen ist, setzt sich der Status des CRM Eintrags bei den Mitgliedern auf erledigt und wird grün ausgehakt.

Zweitmitglieder: Mitglieder, deren Handicapführung in einem anderen Schweizer Golfclub erfolgt, können auch einen zweiten Ausweis erhalten. Auf diesem Zweit-Ausweis wird das Handicap des Heimatclubs vermerkt. Falls Sie eine Bestellung löschen möchten, so klicken Sie **3 Bestellen** und dann **Bisherige Bestellungen auflisten oder löschen**.

| Ausweis-Bestellung                                                       | ×                   |
|--------------------------------------------------------------------------|---------------------|
| Geben Sie ein, wie die Ausweis-Datei heisst und<br>wo sie zu finden ist: | ✓ <u>B</u> estellen |
| Datei: C:\PCCADDIED\USER_1\DATEN\ASG9001.AUT                             | × Abbruch           |
| Linien zwischen den Zeilen                                               |                     |
| Bestellung definitiv schicken                                            |                     |
| Zusätzliche E-Mail-Adresse für Bestellinformationen:                     |                     |
| Bisherige Bestellinformationen löschen     F5                            |                     |
| R Bisherige Bestellungen auflisten oder löschen F6                       |                     |
|                                                                          |                     |

| iste der Kar | rtenbestell | ungen    |                                 |                          |    |                                                      | × |
|--------------|-------------|----------|---------------------------------|--------------------------|----|------------------------------------------------------|---|
| Datum        | Zeit        | Nummer   | Prüfung                         | Bestellt                 |    | Gelöscht                                             |   |
| 19.01.21     | 16:50:59    | 2        | 20210119-16:54:08-Tester -      |                          |    | ,                                                    | • |
| 19.01.21     | 17:01:14    | 3        | 20210119-17:02:47-Tester -      |                          |    |                                                      | ł |
| 19.01.21     | 17:10:03    | 4        | 20210119-17:14:23-Tester -      | 20210119-17:13:00-Tester |    |                                                      |   |
| 19.01.21     | 17:17:46    | 5        | 20210119-17:18:06-Tester -      |                          |    |                                                      |   |
| 20.01.21     | 09:21:50    | 20210001 | 20210120-09:45:20-Tester AVOCVX | 20210120-09:34:05-Tester |    |                                                      |   |
| 22.01.21     | 15:23:51    | 20210002 | 20210122-15:26:09-Tester AVOCVX | 20210122-15:25:47-Tester |    |                                                      |   |
| 22.01.21     | 15:27:59    | 20210003 | 20210122-15:28:28-Tester AVOCX  | 20210122-15:28:39-Tester |    |                                                      |   |
| 26.01.21     | 09:08:43    | 20210004 | 20210126-09:09:01-Tester AVOCX  | 20210126-09:09:20-Tester |    | 20210127-08:32:08-Tester:OK:4 - Storniert (cancelled |   |
| 28.01.21     | 08:30:28    | 20210005 | 20210128-08:30:52-Tester AVOC   | 20210128-08:30:59-Tester |    |                                                      | , |
| Details      |             |          | 🔓 Drucken                       |                          | F8 | Löschen FE                                           | ; |

Sie erhalten eine Rückmeldung des Swiss Golf Servers:

| Kartenbestellung aus dem Intranet lös 🗙 |
|-----------------------------------------|
| Rückmeldung vom Server:                 |
| 20210004                                |
| OK:4 - Storniert (cancelled)            |
|                                         |
| Schliessen                              |

## Nachbestellung Ausweise 2021

Die Folgebestellung der Ausweise erfolgt ebenfalls über *Kontakte* Ausweise bestellen:

| Ausweis-Bestellung   |                         |                     | ? X              |
|----------------------|-------------------------|---------------------|------------------|
| Layout               |                         | Editieren           | 1 Ausgeben 3     |
| Clubname:            | Test                    | Louiseen            |                  |
| Anschrift:           | 77777 Testhausen        |                     | 2 <u>P</u> rüfen |
| Personengruppe       |                         |                     |                  |
| Alle Mitglieder      |                         | Defi <u>n</u> ieren | 3 Bestellen      |
| Reihenfolge          |                         | Uon-Bis             |                  |
| Alphabet (Namen)     | •                       | Bearbe <u>i</u> ten | Vermerken        |
|                      |                         |                     |                  |
| 🗙 🗙 Nur zur Bestellu | ng markierte Personer 💌 | Markierung          |                  |
|                      | 2                       |                     | 📑 Ende           |

- 1. Entsprechende Personengruppe wählen
- 2. Die mit Stern markierten Personen wählen
- 3. Ausgeben

Im folgenden Fenster die **Folge-Bestellung** markieren:

| Ausweis-Datei                                                       |                                              |                                   |
|---------------------------------------------------------------------|----------------------------------------------|-----------------------------------|
| Speichern unter:<br>Clubnummer:<br>Clubname: 1. Zeile:<br>2. Zeile: | C:\PCCADDIED\USER_1\DATEN\                   | ✓ <u>O</u> K<br>★ <u>A</u> bbruch |
| Anschrift:                                                          | 77777 Testhausen Name + Anschrift bearbeiten |                                   |
| Ausgabejahr:                                                        | 2021<br>Erst-Bestellung                      |                                   |
|                                                                     | Folge-Bestellung                             |                                   |

Mit **Prüfen** und **Bestellen** erledigen Sie wie gewohnt die Bestellung der Folge-Bestellung der Ausweise.

### **Internes Login des Intranets**

Wir waren bis Ende 2020 das IIS (Intranet-Informations-System) gewohnt, in welchem wir zum Beispiel Handicaps von Mitgliedern auf golfsuisse kontrollieren oder den Status der Ausweisbestellung nachschauen konnten. Diese Platform steht ab 2021 nicht mehr zur Verfügung.

### **Course Rating Tabelle**

Da es mit Einführung des WHS keine Handicapklassen mehr gibt, sollte die Course Rating Tabelle neu gedruckt werden.

Unter Handicaps und Course Rating Tabelle finden Sie den Menüpunkt.

| ICP Tabel                            | lle      |                       |          |                       |                  |      | ? _ ?         | × |
|--------------------------------------|----------|-----------------------|----------|-----------------------|------------------|------|---------------|---|
| Hand                                 | dicap-Ta | Drucken F8            |          |                       |                  |      |               |   |
| Titel 1:                             | GC S     | Sonnenso              | hein     |                       |                  |      | Ende          | Γ |
| Titel 2:                             |          |                       |          |                       |                  |      | ]             |   |
| Werte 1 bi                           | is 6     | Werte 7               | bis 12   | We                    | rte 13 bi        | s 18 |               |   |
| Name:                                | Herr     | en; Hinte             | ere Absc | hläge; V              | Veiss            |      |               |   |
|                                      | Par:     | 72                    | CR:      | 72,8                  | SR:              | 135  | Speichern     |   |
| Name:                                | Dam      | nen; Hint             | ere Abso | :hläge; S             | Schwarz          |      | <u>L</u> aden |   |
|                                      | Par:     | 71                    | CR:      | 70,4                  | SR:              | 130  | CR Dates      |   |
| Name:                                | Herr     | en; Mittl             | ere Abso | hläge; C              | <u>C</u> R-Daten |      |               |   |
|                                      | Par:     | 72                    | CR:      | 70,6                  | SR:              | 127  | ]             |   |
| Name:                                | Dam      | ien; Mittl            | ere Abso | chläge; l             | Rot              |      |               |   |
|                                      | Par:     | 56                    | CR:      | 56,9                  | SR:              | 86   | ]             |   |
| Name:                                | Herr     | en; Vord              | ere Abso | :hläge; E             | Blau             |      |               |   |
|                                      | Par:     | 71                    | CR:      | 71,8                  | SR:              | 123  | ]             |   |
| Name:                                | Dam      | nen; Vord             | lere Abs | chläge; l             | Blau             |      |               |   |
|                                      | Par:     | 72                    | CR:      | 74,4                  | SR:              | 137  |               |   |
| <ul> <li>Far</li> <li>Res</li> </ul> | ben bea  | arbeiten/<br>ndeinste | Sondere  | einstellu<br>herstell | ingen<br>en)     | F7   |               |   |
| ► Res                                | set (Gru | ndeinste              | llungen  | herstell              | en)              |      |               |   |

## **GC Sonnenschein**

|                                                                                                   |                                      | (             | Course H                                                                      | andicaps                                                                                                    |                                                                                                    |                                                                                                    |                                                                  |
|---------------------------------------------------------------------------------------------------|--------------------------------------|---------------|-------------------------------------------------------------------------------|----------------------------------------------------------------------------------------------------|----------------------------------------------------------------------------------------------------|----------------------------------------------------------------------------------------------------|------------------------------------------------------------------|
| Herre                                                                                             | n                                    | Herro         | en                                                                            | Herro                                                                                                    | en                                                                                                    | Herr                                                                                                    | en                                                               |
| Hintere Abs                                                                                       | schläge                              | Mittlere Ab   | oschläge                                                                      | Vordere Ab                                                                                                    | oschläge                                                                                                    | Vordere Star                                                                                                    | ndardabs.                                                        |
| (Weiss                                                                                            | s)                                   | (Gell         | b)                                                                            | (Blau                                                                                                    | u)                                                                                                    | (Rot                                                                                                    | t)                                                               |
| CR 72,8                                                                                           | Par 72                               | ar 72 CR 70,6 |                                                                               | CR 71,8 Par 71                                                                                                    |                                                                                                    | CR 66,6                                                                                                    | Par 67                                                           |
| Slope 13                                                                                          | 35                                   | Slope         |                                                                               | Slope 123                                                                                                    |                                                                                                    | Slope                                                                                                    | 113                                                              |
| Handicap-                                                                                         | Course                               | Handicap-     | Course                                                                        | Handicap-                                                                                                    | Course                                                                                                    | Handicap-                                                                                                    | Course                                                           |
| Index                                                                                             | Handicap                             | Index         | Handicap                                                                      | Index                                                                                                    | Handicap                                                                                                    | Index                                                                                                    | Handicap                                                         |
| ©00135410097.0401.97.0401.97.0401.9800401.0800001.08000010097.00400000000000000000000000000000000 | ₩₩₩₩₩₩₩₩₩₩₩₩₩₩₩₩₩₩₩₩₩₩₩₩₩₩₩₩₩₩₩₩₩₩₩₩ |               | 65432101234567890112345678901234567890123456789012345678901234567890123456789 | O+FIGING 000 430 MG 10000 00 2010014 MG 10000 00 00004 MG 100000 - 7000 40 MG 100000 - 000 44 MG 100000 - 44 MG 100000 - 44 MG 100000 - 44 MG 100000 - 44 MG 100000 - 44 MG 100000 - 44 MG 100000 - 44 MG 100000 - 44 MG 100000 - 44 MG 100000 - 44 MG 100000 - 44 MG 100000 - 44 MG 100000 - 44 MG 100000 - 44 MG 100000 - 44 MG 100000 - 44 MG 1000000 - 44 MG 1000000 - 44 MG 10000000 - 44 MG 10000000 - 44 MG 10000000 - 44 MG 10000000 - 44 MG 10000000 - 44 MG 100000000000 - 44 MG 10000000 - 44 MG 10000000000 - 44 MG 1000000000- 44 | 4 32 10 1 2 3 4 5 6 7 8 9 0 1 1 2 3 4 5 6 7 8 9 0 1 2 3 4 5 6 7 8 9 0 1 1 2 3 4 5 6 7 8 9 0 1 2 3 4 5 6 7 8 9 0 1 1 1 1 1 1 1 1 1 1 1 1 1 1 1 1 1 1 | $\begin{array}{c} +4,0 & \cdot & +3,2 \\ +4,1 & \cdot & +2,2,1 \\ +2,1 & \cdot & +2,2,1 \\ +2,1 & \cdot & +2,2,2 \\ +2,1 & \cdot & +0,2 \\ +3,1 & \cdot & +2,2,2 \\ +1,1 & \cdot & +0,2 \\ +2,1 & \cdot & +0,2 \\ +2,1 & \cdot & +0,2 \\ +2,1 & \cdot & +0,2 \\ +2,2 & \cdot & +2,2 \\ +2,2 & \cdot & +2,2 \\ +2,2 & -2,2 \\ +2,2 & -2,2 \\ +$ | 443210 1 2 3 4 5 6 7 8 9 0 1 1 1 1 1 1 1 1 1 1 1 2 2 2 2 2 2 2 2 |

## Handicap Record Sheet - WHS

In dem Handicap Stammblatt jedes Mitglieds kann man durch Drücken des Buttons **Intranet** die 8 WHS Initial Scores von Swiss Golf vom 15.12.2020 in das Record sheet laden.

| landicap-Stam | mblatt |       |        |                               |                |          |          |     | _        | · □ ×        |
|---------------|--------|-------|--------|-------------------------------|----------------|----------|----------|-----|----------|--------------|
|               |        |       |        |                               | Oberkirch      |          |          |     |          |              |
| Handicap:     | 18.5   |       |        |                               | Heimatclub ab: | •        | 27.10.01 |     | 4        |              |
| Datum /       | \GS    | Inde> |        | Bemerkung                     |                | Net./Pl. | Bru./Pl. |     |          |              |
| 18.07.20      | 24     | 18.5  | Stblf. |                               |                | 24/ 84   | 8/ 68    | ~   |          |              |
| 25.07.20      | 30     | 18.5  | Stblf. |                               |                | 30/ 53   | 12/40    |     | 1        | Ergebnis     |
| 15.08.20      | 33     | 18.5  | Stblf. |                               |                | 33       | 14       |     |          |              |
| 22.08.20      | 30     | 18.5  | Stblf. |                               |                | 30/44    | 12/44    |     | +        | Adjustment   |
| 29.08.20      | 37     | 18.1  | Stblf. |                               |                | 37/8     | 17/26    |     |          |              |
| 05.09.20      | 32     | 18.2  | Stroke |                               |                | 81/60    | 106/73   |     |          |              |
| 06.09.20      | 30     | 18.3  | Stroke |                               |                | 83/67    | 108/72   |     | 0        | Ändern F7    |
| 27.09.20      | 24     | 18.4  | Stblf. |                               |                | 24/ 30   | 7/32     |     |          |              |
| 30.09.20      | (19)   | 18.4  | Stblf. |                               |                | 19       | 7        |     | X        | Storno F5    |
| 04.10.20      | TA.    | 18.4  | Stblf. |                               |                | TA       | TA       |     | <u> </u> |              |
| 14.10.20      | (EDS)  | 18.4  | EDS    |                               |                |          |          |     |          |              |
| 18.10.20      | 32     | 18.5  | EDS    |                               |                | 32       | 12       |     | _        |              |
| 15.12.20      | 90     | 18.5  | RPR    | WHS initial calculation score |                |          | 36       |     |          |              |
| 15.12.20      | 90     | 18.5  | RPR    | WHS initial calculation score |                |          | 36       |     |          | Intranet     |
| 15.12.20      | 90     | 18.5  | RPR    | WHS initial calculation score |                |          | 36       | 114 |          |              |
| 15.12.20      | 90     | 18.5  | RPR    | WHS initial calculation score |                |          | 36       |     |          | WHS          |
| 15.12.20      | 90     | 18.5  | RPR    | WHS initial calculation score |                |          | 36       |     |          |              |
| 15.12.20      | 90     | 18.5  | RPR    | WHS Initial calculation score |                |          | 36       |     | 2        | Drucken 🙉    |
| 15.12.20      | 90     | 18.5  | RPR    | WHS Initial calculation score |                |          | 36       |     | 284      |              |
| 15.12.20      | 90     | 18.5  | RPR    | WHS Initial calculation score |                |          | 36       | Ľ   |          |              |
|               |        |       |        |                               |                |          |          |     | _        |              |
|               |        |       |        |                               |                |          |          |     | ×        | <u>E</u> nde |
|               |        |       |        |                               |                |          |          |     |          |              |

Mit Hilfe des Buttons **WHS** öffnet sich die Berechnung für den Handicap Index. Entsprechende dem WHS Reglement sind 2 Ergebnisse gültig, deswegen erscheinen sie in grüner Farbe:

| ing Record   |                                 |                   |         |        |     |        |                                                         |         |       |                  |      |   |                       |                               |  | × |
|--------------|---------------------------------|-------------------|---------|--------|-----|--------|---------------------------------------------------------|---------|-------|------------------|------|---|-----------------------|-------------------------------|--|---|
| Handicap-Inc | dex: 18.5                       | Low-Handicap-In   |         |        |     |        | Scoring Record drucken Hcp-Index ohne Einfrieren / Cap: |         |       |                  |      | ] | <ul> <li>×</li> </ul> | <u>O</u> K<br><u>A</u> bbruch |  |   |
| Records: 8;  | ; Average from: 2 / Correction: | 0; Average: 37/2: | =18.5 = | > 18.5 |     |        |                                                         |         |       |                  |      |   |                       |                               |  |   |
| Date         | Info                            | Par/CR/Slope      | НсрІ    | CrsHcp | PCC | Stblf. | AdjGrs.                                                 | ScorDif | Adjs. | <b>↑</b> SD eff. | New  |   |                       |                               |  |   |
| 15.12.20     | WHS initial calculation score   | 72/71.5/113       | 18.5    | 18     | 0   | 36     | 90                                                      | 18.5    | 0.0   | 18.5             | 18.5 |   |                       |                               |  |   |
| 15.12.20     | WHS initial calculation score   | 72/71.5/113       | 18.5    | 18     | 0   | 36     | 90                                                      | 18.5    | 0.0   | 18.5             | 18.5 |   |                       |                               |  |   |
| 15.12.20     | WHS initial calculation score   | 72/71.5/113       | 18.5    | 18     | 0   | 36     | 90                                                      | 18.5    | 0.0   | 18.5             | 18.5 |   |                       |                               |  |   |
| 15.12.20     | WHS initial calculation score   | 72/71.5/113       | 18.5    | 18     | 0   | 36     | 90                                                      | 18.5    | 0.0   | 18.5             | 18.5 |   |                       |                               |  |   |
| 15.12.20     | WHS initial calculation score   | 72/71.5/113       | 18.5    | 18     | 0   | 36     | 90                                                      | 18.5    | 0.0   | 18.5             | 18.5 |   |                       |                               |  |   |
| 15.12.20     | WHS initial calculation score   | 72/71.5/113       | 18.5    | 18     | 0   | 36     | 90                                                      | 18.5    | 0.0   | 18.5             | 18.5 |   |                       |                               |  |   |
| 15.12.20     | WHS initial calculation score   | 72/71.5/113       | 18.5    | 18     | 0   | 36     | 90                                                      | 18.5    | 0.0   | 18.5             | 18.5 |   |                       |                               |  |   |
| 15.12.20     | WHS initial calculation score   | 72/71.5/113       | 18.5    | 18     | 0   | 36     | 90                                                      | 18.5    | 0.0   | 18.5             | 18.5 |   |                       |                               |  |   |
|              |                                 |                   |         |        |     |        |                                                         |         |       |                  |      |   |                       |                               |  |   |

## Veröffentlichung Turniere 2021

Eine Veröffentlichung der Turniere 2021 ist momentan in Swiss Golf noch nicht vorgesehen.